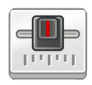

# Mixxx 2.4.2 cheat sheet

#### Mixer

| G         | Crossfade Left                                |
|-----------|-----------------------------------------------|
| н         | Crossfade Right                               |
| Shift + G | Small Crossfade Left                          |
| Shift + H | Small Crossfade Right                         |
| •         | Microphone Talkover                           |
| 5         | (Deck 1) Activate/Disable Effects<br>Unit     |
| т         | (Deck 1) Headphone Cue (Pre-<br>fader listen) |
| В         | (Deck 1) Bass Kill                            |
| 0         | (Deck 2) Activate/Disable Effects<br>Unit     |
| Y         | (Deck 2) Headphone Cue (Pre-<br>fader listen) |
| N         | (Deck 2) Bass Kill                            |

# Playback

| Shift + Left arrow          | (Deck 1) Load selected track to deck          |
|-----------------------------|-----------------------------------------------|
| Alt + Shift + Left<br>arrow | (Deck 1) Unload track from deck               |
| D                           | (Deck 1) Playback                             |
| А                           | (Deck 1) Seek Backwards                       |
| Shift + A                   | (Deck 1) Reverse Playback                     |
| S                           | (Deck 1) Seek Forwards                        |
| F1                          | (Deck 1) Tempo Adjust Down                    |
| F2                          | (Deck 1) Tempo Adjust Up                      |
| Shift + F1                  | (Deck 1) Small Tempo Adjust<br>Down           |
| Shift + F2                  | (Deck 1) Small Tempo Adjust Up                |
| F3                          | (Deck 1) Temporary Tempo<br>Adjust Down       |
| F4                          | (Deck 1) Temporary Tempo<br>Adjust Up         |
| Shift + F3                  | (Deck 1) Small Temporary<br>Tempo Adjust Down |
| Shift + F4                  | (Deck 1) Small Temporary<br>Tempo Adjust Up   |
| 1                           | (Deck 1) Tempo (BPM) Sync                     |
| Shift + !                   | (Deck 1) BPM Tap Tempo Adjust                 |

| Shift + Right arrow          | (Deck 2) Load selected track to deck          |
|------------------------------|-----------------------------------------------|
| Alt + Shift + Right<br>arrow | (Deck 2) Unload track from deck               |
| L                            | (Deck 2) Playback                             |
| J                            | (Deck 2) Seek Backwards                       |
| Shift + J                    | (Deck 2) Reverse Playback                     |
| К                            | (Deck 2) Seek Forwards                        |
| F5                           | (Deck 2) Tempo Adjust Down                    |
| F6                           | (Deck 2) Tempo Adjust Up                      |
| Shift + F5                   | (Deck 2) Small Tempo Adjust<br>Down           |
| Shift + F6                   | (Deck 2) Small Tempo Adjust Up                |
| F7                           | (Deck 2) Temporary Tempo<br>Adjust Down       |
| F8                           | (Deck 2) Temporary Tempo<br>Adjust Up         |
| Shift + F7                   | (Deck 2) Small Temporary<br>Tempo Adjust Down |
| Shift + F8                   | (Deck 2) Small Temporary<br>Tempo Adjust Up   |
| 6                            | (Deck 2) Tempo (BPM) Sync                     |
| Shift + Control              | (Deck 2) BPM Tap Tempo Adjust                 |

#### Cue and Loop

| Shift + D                          | (Deck 1) Set Cuepoint                                                                                                    |
|------------------------------------|----------------------------------------------------------------------------------------------------|
| F                                  | (Deck 1) Cue                                                                                                    |
| Shift + F                          | (Deck 1) Cue Go-to-and-stop                                                                                                    |
| Q                                  | (Deck 1) Activate 4 Beat Loop                                                                                                    |
| W                                  | (Deck 1) Halve Beat Loop Size                                                                                                    |
| E                                  | (Deck 1) Double Beat Loop Size                                                                                                    |
| 2                                  | (Deck 1) Set Loop In Point                                                                                                    |
| 3                                  | (Deck 1) Set Loop Out Point                                                                                                    |
|                                    |                                                                                                    |
|                                    | (Activates Loop)                                                                                                    |
| 4                                  | (Activates Loop)<br>(Deck 1) Toggle Loop On/Off                                                                                                    |
| 4<br>Z                             | (Activates Loop)<br>(Deck 1) Toggle Loop On/Off<br>(Deck 1) Set Hot cue 1                                                                                                    |
| 4<br>Z<br>X                        | (Activates Loop)<br>(Deck 1) Toggle Loop On/Off<br>(Deck 1) Set Hot cue 1<br>(Deck 1) Set Hot cue 2                                                                                 |
| 4<br>Z<br>X<br>C                   | (Activates Loop)<br>(Deck 1) Toggle Loop On/Off<br>(Deck 1) Set Hot cue 1<br>(Deck 1) Set Hot cue 2<br>(Deck 1) Set Hot cue 3                                                       |
| 4<br>Z<br>X<br>C<br>V              | (Activates Loop)<br>(Deck 1) Toggle Loop On/Off<br>(Deck 1) Set Hot cue 1<br>(Deck 1) Set Hot cue 2<br>(Deck 1) Set Hot cue 3<br>(Deck 1) Set Hot cue 4                             |
| 4<br>Z<br>X<br>C<br>V<br>Shift + Z | (Activates Loop)<br>(Deck 1) Toggle Loop On/Off<br>(Deck 1) Set Hot cue 1<br>(Deck 1) Set Hot cue 2<br>(Deck 1) Set Hot cue 3<br>(Deck 1) Set Hot cue 4<br>(Deck 1) Clear Hot cue 1 |

| Shift + C                                                                                        | (Deck 1) Clear Hot cue 3                                                                                                    |
|--------------------------------------------------------------------------------------------------|----------------------------------------------------------------------------------------------------|
| Shift + V                                                                                        | (Deck 1) Clear Hot cue 4                                                                                                    |
| Shift + L                                                                                        | (Deck 2) Set Cuepoint                                                                                                    |
| ;                                                                                                | (Deck 2) Cue                                                                                                    |
| Shift + :                                                                                        | (Deck 2) Cue Go-to-and-stop                                                                                                    |
| U                                                                                                | (Deck 2) Activate 4 Beat Loop                                                                                                    |
| I                                                                                                | (Deck 2) Halve Beat Loop Size                                                                                                    |
| 0                                                                                                | (Deck 2) Double Beat Loop Size                                                                                                    |
| 7                                                                                                | (Deck 2) Set Loop In Point                                                                                                    |
| 8                                                                                                | (Deck 2) Set Loop Out Point                                                                                                    |
|                                                                                                  |                                                                                                    |
|                                                                                                  | (Activates Loop)                                                                                                    |
| 9                                                                                                | (Activates Loop)<br>(Deck 2) Toggle Loop On/Off                                                                                                    |
| 9<br>M                                                                                           | (Activates Loop)<br>(Deck 2) Toggle Loop On/Off<br>(Deck 2) Set Hot cue 1                                                                                                    |
| 9<br>M<br>,                                                                                      | (Activates Loop)<br>(Deck 2) Toggle Loop On/Off<br>(Deck 2) Set Hot cue 1<br>(Deck 2) Set Hot cue 2                                                                                                    |
| 9<br>M<br>,                                                                                      | (Activates Loop)<br>(Deck 2) Toggle Loop On/Off<br>(Deck 2) Set Hot cue 1<br>(Deck 2) Set Hot cue 2<br>(Deck 2) Set Hot cue 3                                                                                                    |
| 9<br>M<br>,<br>/                                                                                 | (Activates Loop)<br>(Deck 2) Toggle Loop On/Off<br>(Deck 2) Set Hot cue 1<br>(Deck 2) Set Hot cue 2<br>(Deck 2) Set Hot cue 3<br>(Deck 2) Set Hot cue 4                                                                                     |
| 9<br>M<br>,<br>/<br>Shift + M                                                                    | (Activates Loop)<br>(Deck 2) Toggle Loop On/Off<br>(Deck 2) Set Hot cue 1<br>(Deck 2) Set Hot cue 2<br>(Deck 2) Set Hot cue 3<br>(Deck 2) Set Hot cue 4<br>(Deck 2) Clear Hot cue 1                                                         |
| 9<br>M<br>,<br>,<br>,<br>,<br>,<br>,<br>,<br>,<br>,<br>,<br>,<br>,<br>,<br>,<br>,<br>,<br>,<br>, | (Activates Loop)<br>(Deck 2) Toggle Loop On/Off<br>(Deck 2) Set Hot cue 1<br>(Deck 2) Set Hot cue 2<br>(Deck 2) Set Hot cue 3<br>(Deck 2) Set Hot cue 4<br>(Deck 2) Clear Hot cue 1<br>(Deck 2) Clear Hot cue 2                             |
| 9<br>M<br>,<br>,<br>/<br>Shift + M<br>Shift + <<br>Shift + >                                     | (Activates Loop)<br>(Deck 2) Toggle Loop On/Off<br>(Deck 2) Set Hot cue 1<br>(Deck 2) Set Hot cue 2<br>(Deck 2) Set Hot cue 3<br>(Deck 2) Set Hot cue 4<br>(Deck 2) Clear Hot cue 1<br>(Deck 2) Clear Hot cue 2<br>(Deck 2) Clear Hot cue 3 |

# Vinyl Control

| Ctrl + J         | (Deck 1) Passthrough                        |
|------------------|---------------------------------------------|
| Ctrl + Shift + Y | (Deck 1) Vinylcontrol Mode                  |
| Ctrl + Alt + Y   | (Deck 1) Vinylcontrol Cueing                |
| Ctrl + T         | (Deck 1) Single Deck Toggle /<br>Swap Decks |
| Ctrl + K         | (Deck 2) Passthrough                        |
|                  |                                             |
| Ctrl + Shift + U | (Deck 2) Vinylcontrol Mode                  |

## Library

| Space     | Maximize the library view            |
|-----------|--------------------------------------|
| Shift + < | (Deck 1) Load selected track to deck |
| Shift + > | (Deck 2) Load selected track to deck |
| Ctrl + A  | Select all files in current list     |

Click first item, hold Shift key, click last item: Select group of files in current list

| Ctrl + F        | Focus search bar                                   |
|-----------------|----------------------------------------------------|
| Ctrl + Back     | Clear search input                                 |
| Esc             | Focus tracks table                                 |
| Enter           | Trigger configured double-click action             |
| Ctrl + Enter    | Open track properties dialog                       |
| Del             | (Windows, Linux) Remove or<br>hide selected tracks |
| Cmd + Backspace | (macOS) Remove or hide selected tracks             |

### **Preview Deck**

| Р                 | Load Selected Track And Play  |
|-------------------|-------------------------------|
| Shift + P         | Stop and go to start          |
| Alt + Left arrow  | Seek Backwards                |
| Alt + Right arrow | Seek Forwards                 |
| Auto              | DJ                            |
| Shift + F9        | Shuffle Auto DJ playlist      |
| Shift + F10       | Skip next track in Auto DJ    |
| Shift + F11       | Fade to next track in Auto DJ |
| Shift + F12       | Toggle Auto DJ on/Off         |

#### File menu

| Ctrl + O         | Load Track to Deck 1 |
|------------------|----------------------|
| Ctrl + Shift + O | Load Track to Deck 2 |

#### Library menu

| Ctrl + N         | Add new Playlist |
|------------------|------------------|
| Ctrl + Shift + N | Add new Crate    |

#### View menu

| Ctrl + 1        | Show Skin Settings Menu       |
|-----------------|-------------------------------|
| Ctrl + 2        | Show Microphone Section       |
| Ctrl + 3        | Show Vinyl Control Section    |
| Ctrl + 4        | Show Preview Deck             |
| Ctrl + 6        | Show Cover Art                |
| Space           | Maximize Library              |
| F11             | Full Screen (Windows & Linux) |
| Shift + Cmd + F | Full Screen (macOS)           |

#### **Options menu**

| Ctrl + T | Enable Vinyl Control 1             |
|----------|------------------------------------|
| Ctrl + Y | Enable Vinyl Control 2             |
| Ctrl + U | Enable Vinyl Control 3             |
| Ctrl + I | Enable Vinyl Control 4             |
| Ctrl + L | Enable Live Broadcasting           |
| Ctrl + R | Record Mix                         |
| Ctrl + ` | Enable Keyboard Shortcuts          |
| Ctrl + P | Open Preferences (Windows & Linux) |
| Ctrl + , | Open Preferences (macOS)           |
| Ctrl + Q | Exit Mixxx                         |

## Developer menu

| Ctrl + Shift + R | Reload skin              |
|------------------|--------------------------|
| Ctrl + Shift + T | Developer Tools          |
| Ctrl + Shift + B | Stats: Base Bucket       |
| Ctrl + Shift + E | Stats: Experiment Bucket |
| Ctrl + Shift + D | Debugger Enabled         |
|                  |                          |

Source: manual.mixxx

For configuring keyboard layout, check the documentation.

Last modification: 12/1/2024 11:27:30 PM

More information: defkey.com/mixxx-2-4-2shortcuts

Customize this PDF...